| ROTEIRO PARA PREPARAÇÂ<br>UTILIZ | <b>ĂO DA FOLHA</b> | DE PROCESSOS |      |
|----------------------------------|--------------------|--------------|------|
| ROTEIRO PARA PREPARAÇÂ<br>UTILIZ | <b>ĂO DA FOLHA</b> | DE PROCESSOS |      |
| ROTEIRO PARA PREPARAÇÂ<br>UTILIZ | ÃO DA FOLHA        | DE PROCESSOS |      |
| UTILIZ                           |                    |              |      |
|                                  | ANDUU              |              |      |
| SOLID                            | ) EDGE®            |              |      |
|                                  |                    |              |      |
|                                  |                    |              |      |
|                                  |                    |              |      |
|                                  |                    |              |      |
|                                  |                    |              |      |
|                                  |                    |              |      |
|                                  |                    |              |      |
|                                  |                    |              |      |
|                                  |                    |              |      |
|                                  |                    |              |      |
|                                  |                    |              |      |
|                                  |                    |              |      |
|                                  |                    |              |      |
|                                  |                    |              | C/LA |

FOLHA DE PROCESSOS / 🛅 /

#### Apresentação

A Folha de Processo (FP) é uma documentação elaborada pela Engenharia de Processos e tem por objetivo complementar o programa CN (Comando Numérico), o qual contém apenas o código G/M para a movimentação das ferramentas, mas não é suficiente para preparar a máquina para usinagem. Além disso, a FP possibilita à Engenharia de Produção realizar auditorias durante a fabricação das peças com o intuito de comparar os tempos planejado e real, e identificar a operação gargalo (aquela que consome a maior parte do tempo de usinagem).

No seu surgimento, as FPs eram elaboradas manualmente e depois impressas em papel, razão do nome *folha*. A partir do desenvolvimento e disseminação dos sistemas CAD (Computer Aided Design), as FPs passaram a ser preparadas e transferidas para o chão de fábrica no formato digital. Atualmente, o formato PDF (Portable Document Format) é o mais utilizado para essa finalidade. Não obstante, o STEP-NC, tal como definido nas normas ISO-10303-AP238 e ISO-14649, apesar de ainda não estar implementado comercialmente, promete ser um substituto tanto para a programação CN baseada no código G/M quanto para a folha no formato PDF.

Este material foi preparado com o intuito de orientar a elaboração das FPs de usinagem utilizando sistemas CAD e a sua finalização em formato PDF. O software escolhido foi o Solid Edge<sup>®</sup>, devido a sua facilidade de uso para essa tarefa e sua versão *Estudante*, a qual pode ser instalada gratuitamente a partir do link: . <u>https://resources.sw.siemens.com/pt-BR/download-solid-edge-student-edition</u>

O exemplo trabalhado aqui será dirigido ao planejamento de operações de torneamento, supondo a usinagem em duas fixações. Não obstante, outros exemplos de folhas podem ser encontrados em <u>http://www.labusig.ufpr.br/usinagem/tm113.htm</u>

A peça utilizada nesta exemplificação é extremamente simples, porém espera-se que os alunos possam, futuramente, desenvolver modelos mais complexos sem necessidade de apoio dos professores. Todavia, as aulas práticas da disciplina de Usinagem estão programadas para essa que tarefa e outras similares sejam desenvolvidas no laboratório com o apoio e supervisão do professor.

|                                           | <b>e</b>                                                                                                    | ■ K • 田 B• 1                                                                                  | 5-0-6-       |                                                  |                    |                                | Solid F    | -dao 2023 - Doco (        | Ordanada - Inar                              | e en prote port                                                                           |
|-------------------------------------------|----------------------------------------------------------------------------------------------------|-----------------------------------------------------------------------------------------------|--------------|--------------------------------------------------|--------------------|--------------------------------|------------|---------------------------|----------------------------------------------|-------------------------------------------------------------------------------------------|
|                                           |                                                                                                    |                                                                                               |              |                                                  |                    | E                              | Condic     | -uge zozo i eça (         | ordenada (per                                | cu_hume.hail                                                                              |
|                                           | Arquivo Inicio                                                                                                    | Selecionar<br>Selecionar<br>Planos<br>metria ou recursos pa                                   | Il Simulação | Desenho Genera<br>Rascunho<br>e em comandos "Sól | ativo Impressão 3D | Furo Circulo Indina<br>Sólidos | Arramentas | Padrão Espelhar<br>Padrão | Visualizar<br>Mover Excluir<br>Faces* Faces* | Gerenciamento de Dados<br>Redmensionar Furos<br>Redmensionar Arredondamentos<br>Modificar |
|                                           |                                                                                                    | . <b>.</b>                                                                                    |              |                                                  |                    |                                |            |                           |                                              |                                                                                           |
| [PASSO 1] Abrir<br>o modelo 3D da<br>peça | <ul> <li>pec_cn_pratc.pai</li> <li>pathFinder</li> <li>for pec_cn_pratc</li> <li>for base</li> <li>for pec_cn_pratc</li> <li>for base</li> <li>for pec_cn_pratc</li> <li>for base</li> <li>for pec_cn_pratc</li> <li>for base</li> <li>for pec_cn_pratc</li> <li>for base</li> <li>for base</li> <li>for bas</li></ul> | r ×<br>.par<br>(Nenhum)<br>e Referência da Base<br>r corpos<br>r corpos<br>reature do Corpo 1 |              |                                                  |                    |                                |            | Z                         | ×                                            |                                                                                           |

[PASSO 2] <u>Criar desenho</u> 2D a partir do modelo <u>3D aberto</u>

Selecionar: ARQUIVO/NOVO/DESEN HO DO MODELO ATIVO

| SE            |             |            |            |                    |                                                                       |                                |             | Sol         |
|---------------|-------------|------------|------------|--------------------|-----------------------------------------------------------------------|--------------------------------|-------------|-------------|
| Arquivo       | Início      | Superfície | PMI        | Simulação          | Desenho Generativo                                                    | Impressão 3D                   | Inspecionar | Ferramentas |
| ©<br>Descobri | ir<br>dade  | N          | lovo       |                    |                                                                       |                                |             |             |
|               |             | <u>Ed</u>  | itar lista |                    |                                                                       |                                |             |             |
| Novo          |             |            |            | Nov                | 0                                                                     |                                |             |             |
| Abrir         |             | •          |            | Abre a<br>partir ( | a caixa de diálogo Novo para cria<br>de modelos padrão ou personaliza | r um novo documento a<br>ados. |             |             |
| Salvar        |             |            |            |                    |                                                                       |                                |             |             |
| Salvar Tu     | ıdo         |            | *          | Mon                | itagem do Modelo Atual                                                | nodelo atual                   |             |             |
| Salvar co     | omo         |            |            |                    | na nova montageni contenuo o n                                        |                                |             |             |
| Impressã      | io em papel |            |            | Dese               | enho do Modelo Ativo                                                  |                                |             |             |
| Impressã      | io 3D       |            | 4          | Cria u             | m novo desenho com base no mo                                         | odelo atual.                   |             |             |
| Configu       | rações      | ▶ Г        |            | D                  | esenho do Modelo At                                                   | ivo                            | -           |             |
| Ferrame       | ntas        | •          | k.         | Cria<br>mo         | a um novo desenho com base<br>delo atual.                             | no delo padrão.                |             |             |
| Informaç      | ções        |            |            | Pres               | ssionar F1 para ajuda.                                                |                                |             |             |
|               |             |            |            | Peça               | em chapa ISO em unidad                                                | les métricas                   |             |             |
|               |             |            | L.         | Cria u<br>usand    | m novo documento de Peça em o<br>lo o modelo padrão.                  | chapa em Chapa                 |             |             |
|               |             |            |            | Mon                | tagem ISO em unidades r                                               | nétricas                       |             |             |
|               |             |            | L.         | Cria u<br>padrã    | m novo documento de Montagem<br>o.                                    | ı usando o modelo              |             |             |
|               |             | Γ          |            | Deta               | lhamento ISO em unidad                                                | es métricas                    |             |             |
|               |             |            |            | Cria u<br>templa   | m novo documento de Folha de E<br>ate padrão.                         | Engenharia usando o            |             |             |
|               |             |            |            |                    |                                                                       |                                |             |             |

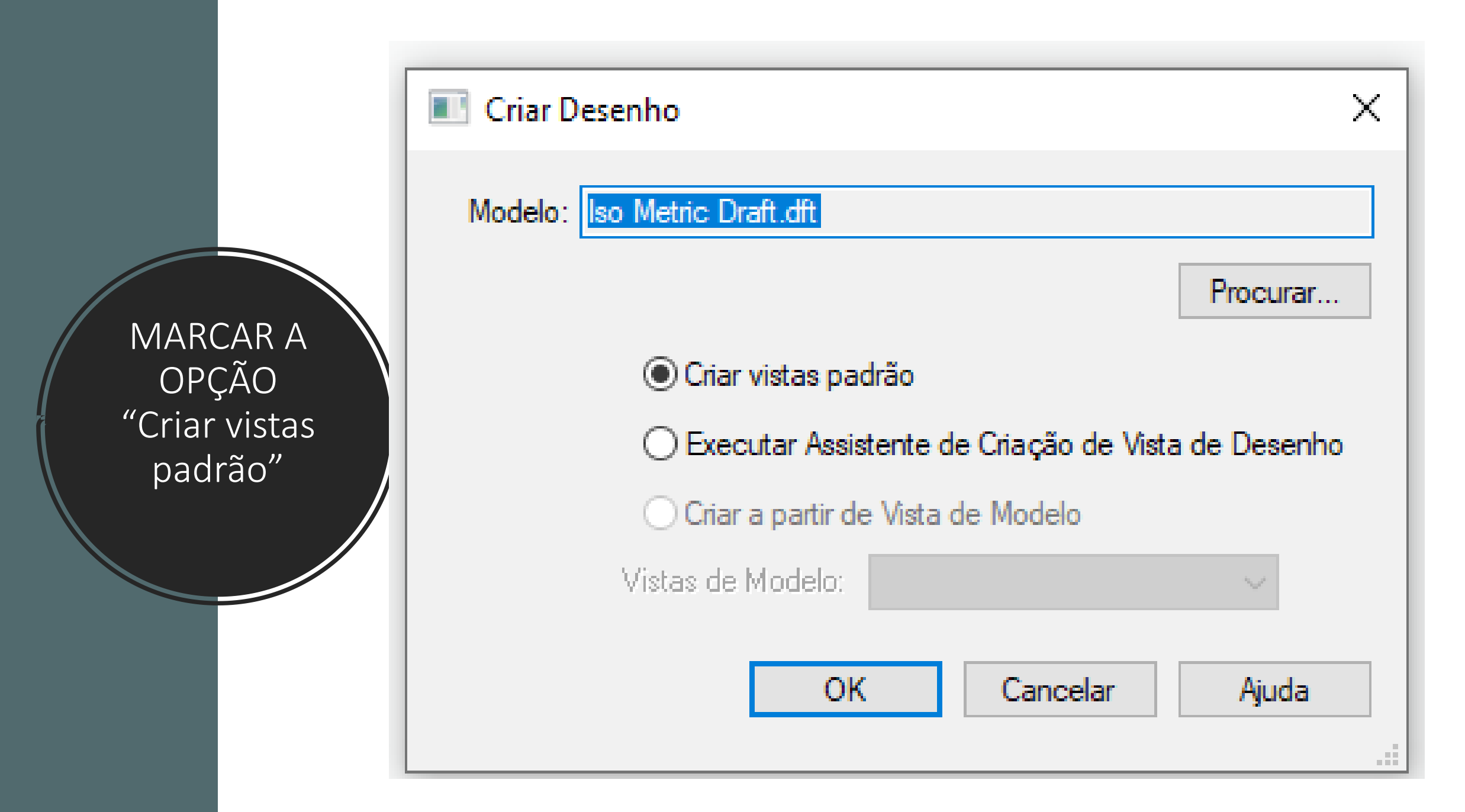

## DEIXAR APENAS DUAS VISTAS NA TELA. EXCLUA A VISTA "LATERAL ESQUERDA"

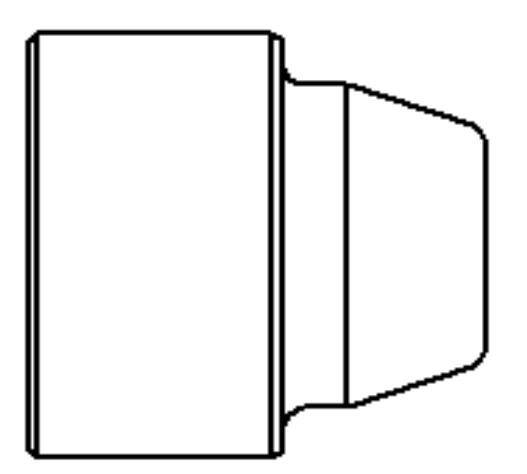

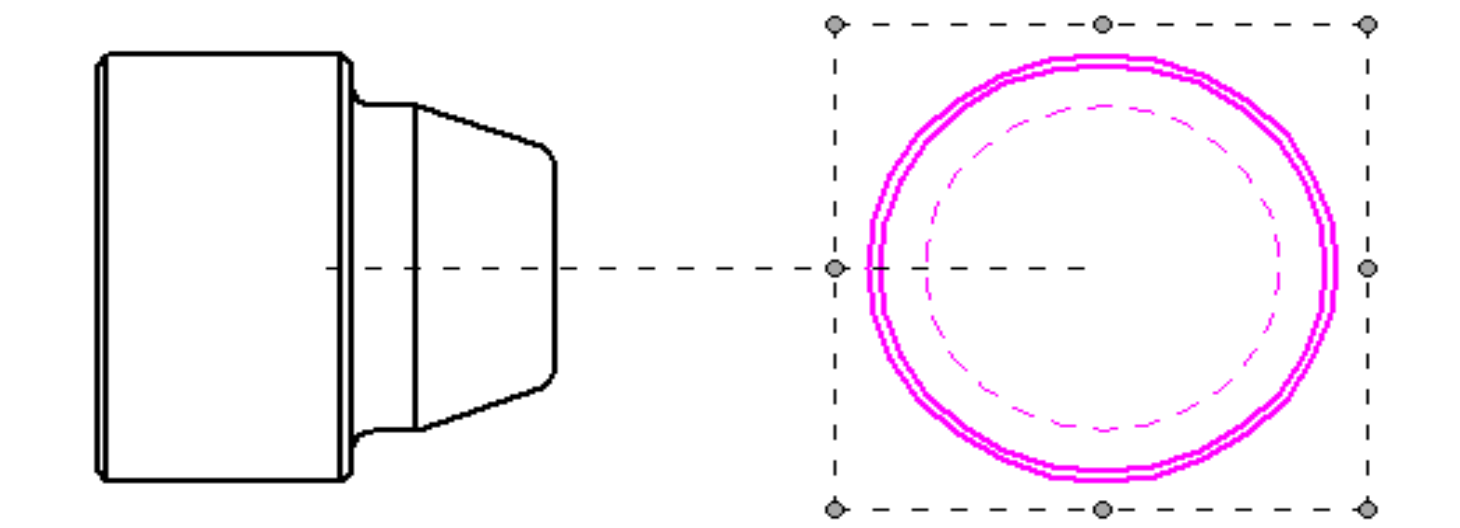

### [PASSO 3] <u>Edição das</u> vistas e da folha

\*SELECIONE UMA DAS VISTAS E MUDE A ESCALA PARA "1:1". ESSA MUDANÇA TERÁ EFEITO NAS DUAS VISTAS

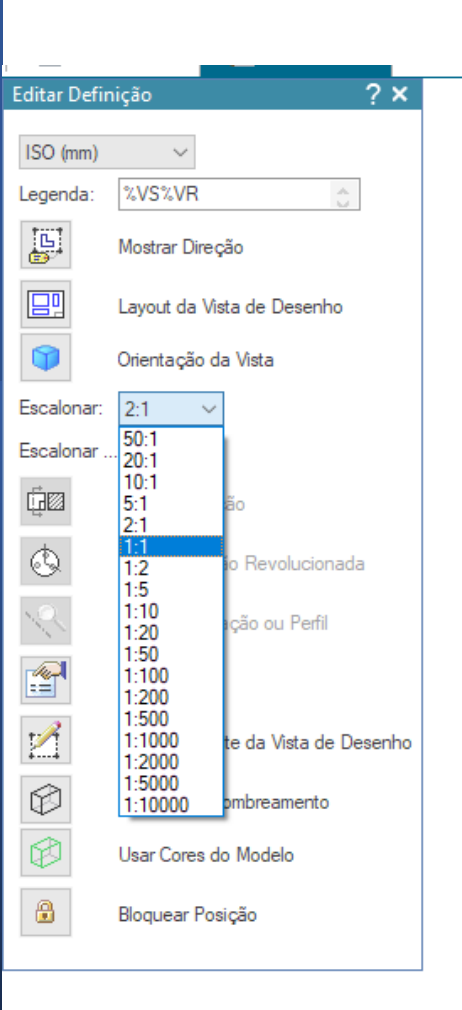

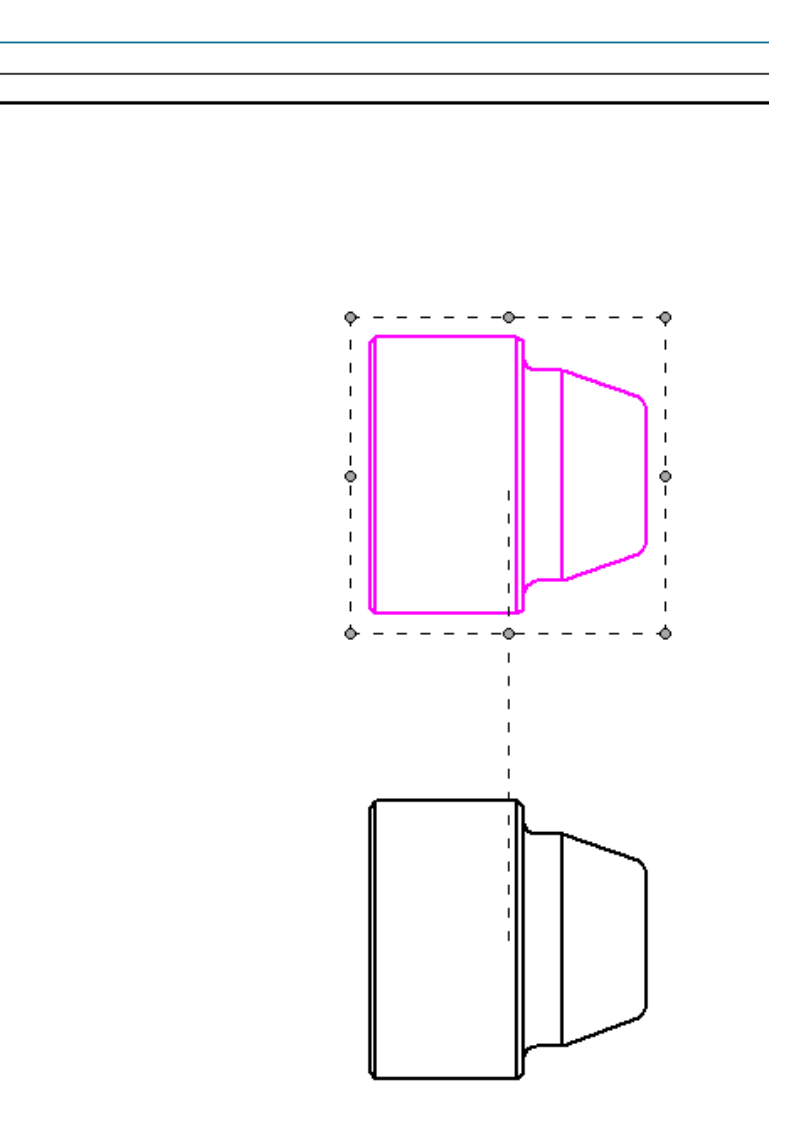

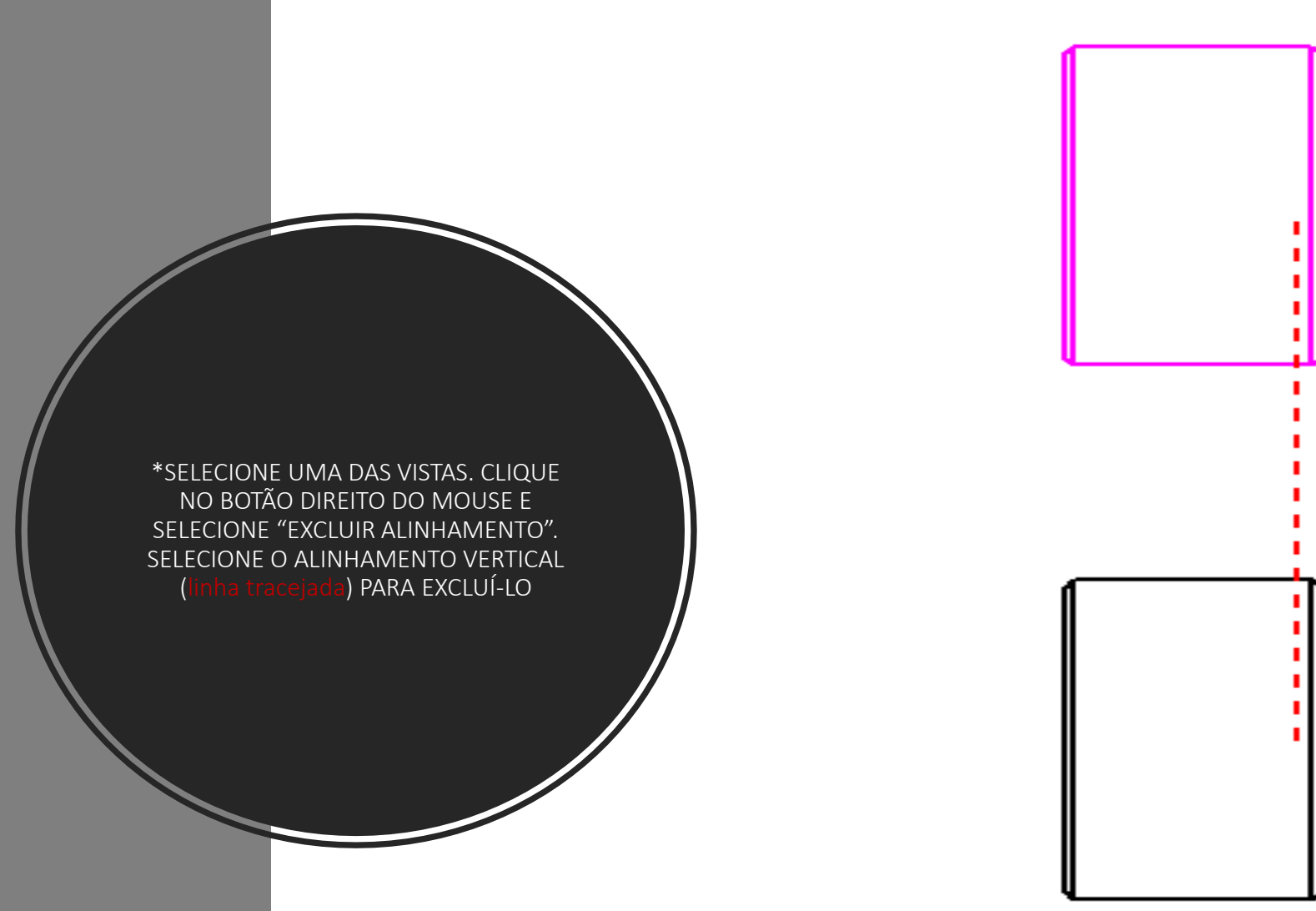

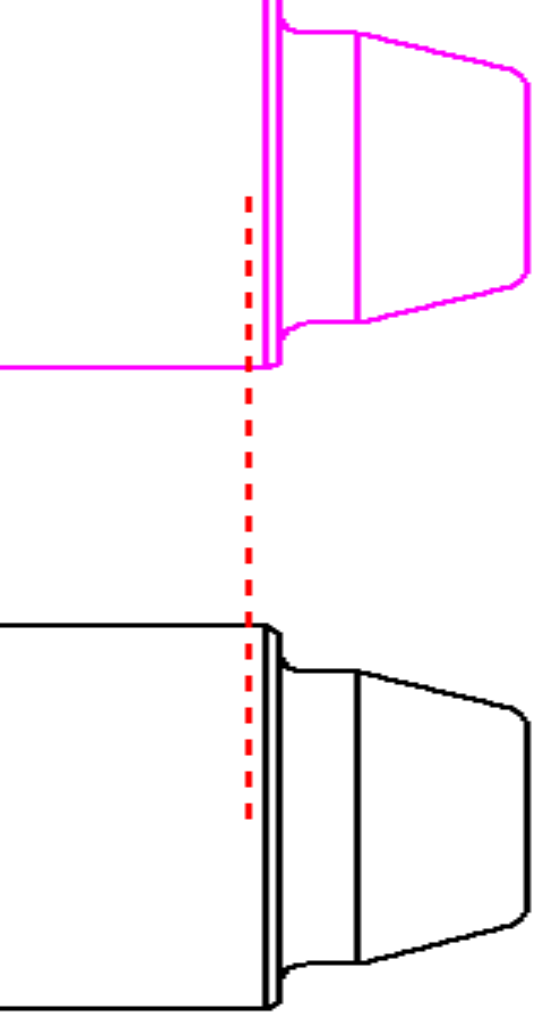

SELECIONE UMA DAS VISTAS E MUDE A SUA ORIENTAÇÃO. UMA DELAS SERÁ UTILIZADA PARA A PRIMEIRA FIXAÇÃO (usinagem do diâmetro maior) E A OUTRA SERÁ UTILIZADA NA SEGUNDA FIXAÇÃO (usinagem dos diâmetros menores)

|             |                                      |                                                                                                    | - |
|-------------|--------------------------------------|----------------------------------------------------------------------------------------------------|---|
| litar Defir | nição ? X                            |                                                                                                    |   |
| SO (mm)     | ~                                    |                                                                                                    |   |
| egenda:     | %VS%VR                               |                                                                                                    |   |
|             | Mostrar Direção                      |                                                                                                    |   |
|             | Layout da Vista de Desenho           |                                                                                                    |   |
|             | Orientação da Vista                  |                                                                                                    |   |
| scalonar:   | 2:1 ~                                | Concession of the local division of the local division of the loca |   |
| scalonar .  | 2.00                                 | and the second second                                                                                                    | 1 |
| Ē⊠          | Somente Seção                        |                                                                                                    |   |
| ٩           | Vista da Seção Revolucionada         |                                                                                                    |   |
| C.          | Mostrar Anotação ou Perfil           |                                                                                                    |   |
| <b>**</b>   | Propriedades                         |                                                                                                    |   |
|             | Modificar Limite da Vista de Desenho |                                                                                                    |   |
| Ø           | Opções de Sombreamento               |                                                                                                    |   |
|             | Usar Cores do Modelo                 |                                                                                                    |   |
|             | Bloquear Posição                     |                                                                                                    |   |
|             |                                      | ]                                                                                                    |   |

F

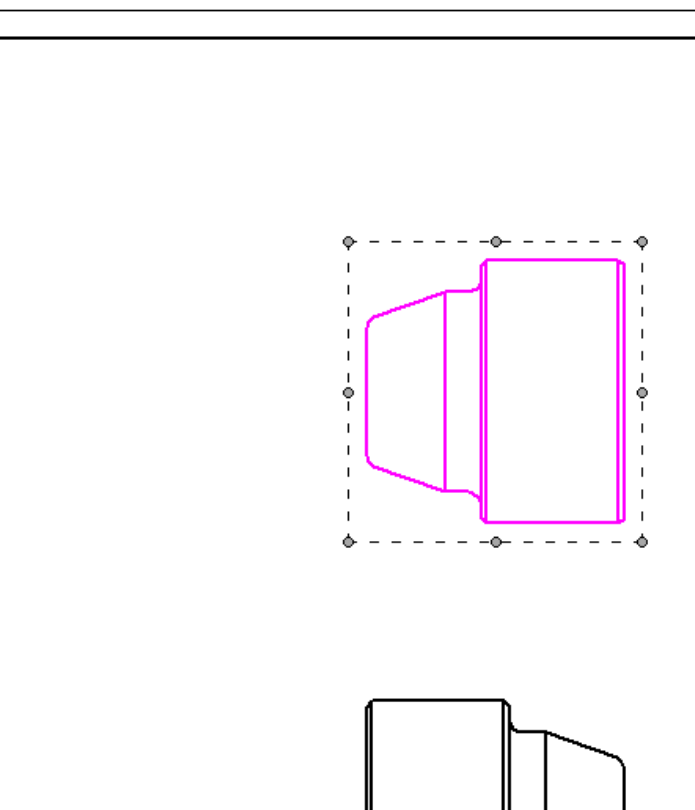

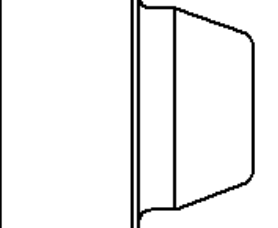

AGORA CLIQUE EM "FOLHA" e "CONFIGURAR PÁGINA" e mude o formato da folha para "A0"

Sheet 1 🖌 🛅 🖊

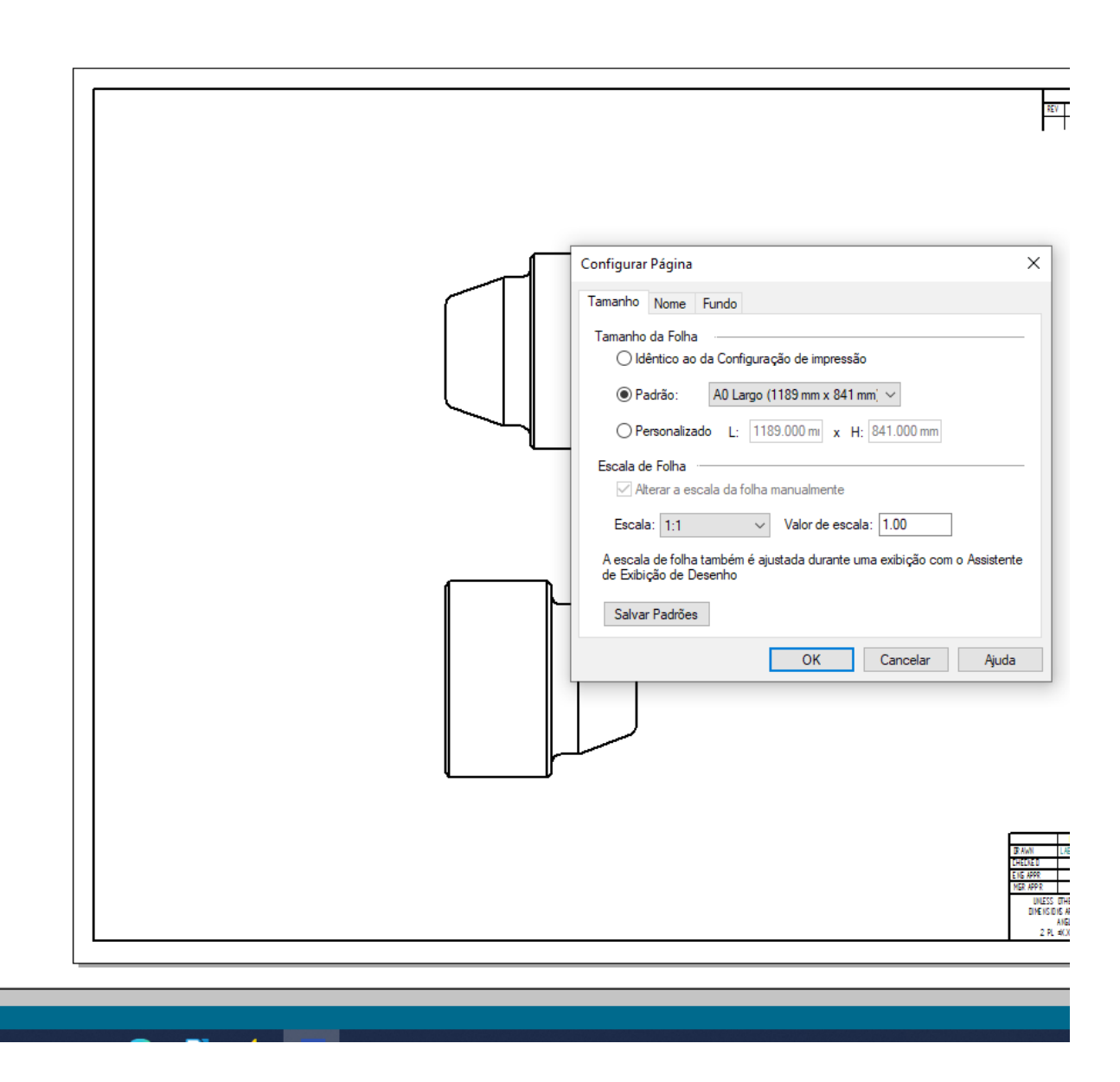

**DEPOIS DISSO:** ACESSE A ABA "VISUALIZAR" ATIVE A <u>OPÇÃO "FUND</u>O" PARA MOSTRAR AS FOLHAS DE FUNDO. SELECIONE A FOLHA ORIGINAL (ANTES DO PASSO ANTERIOR) E APAGUE AS DUAS LEGENDAS (TABELAS) E BORDAS. DESATIVE A OPÇÃO "FUNDO" VOLTANDO PARA A "TRABALHO" E APENAS "FOLHA 1"

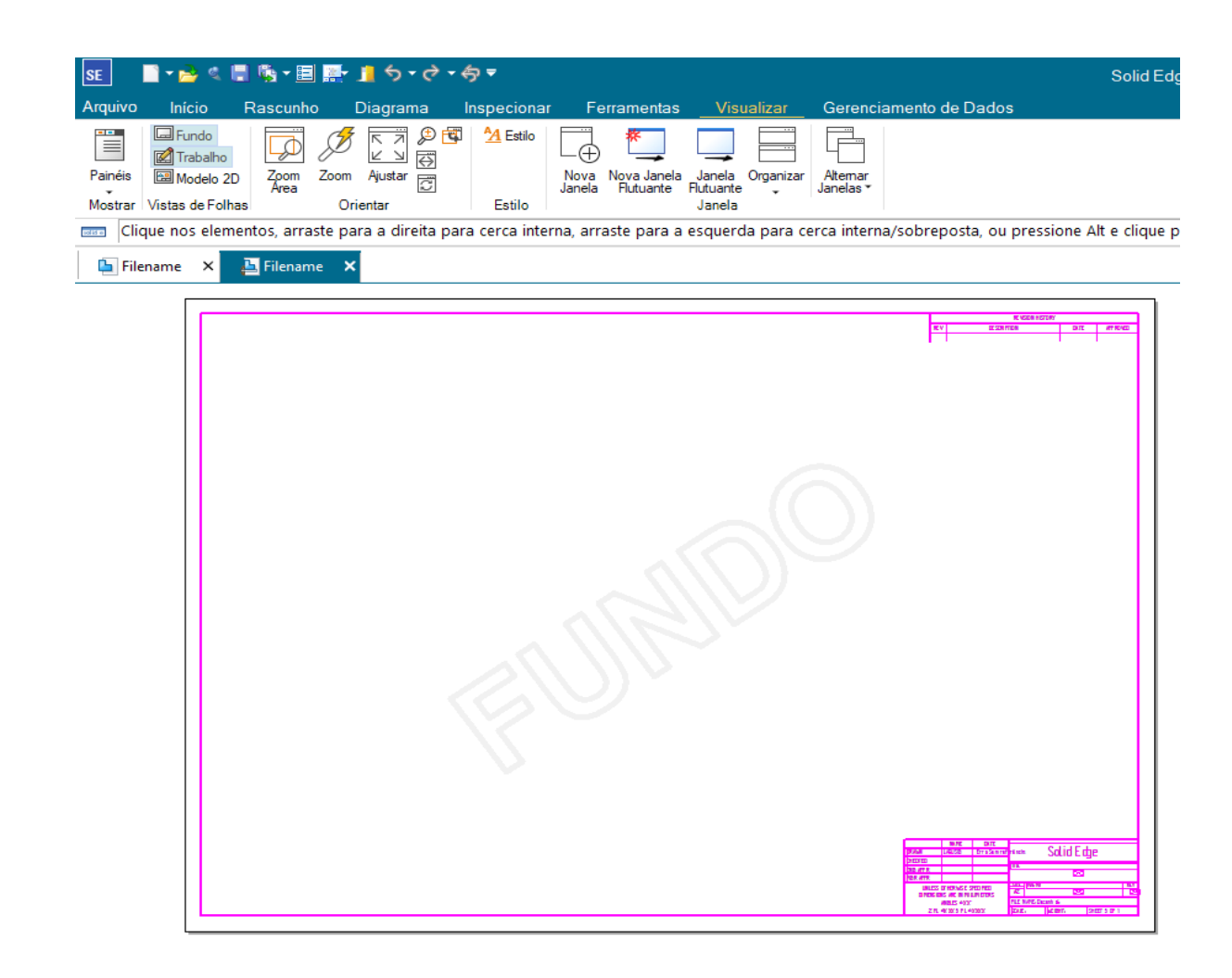

[PASSO 4] <u>Preparação das vistas para desenhos</u> (alinhamento e edição) DEIXE AS VISTAS ALINHADAS HORIZONTALMENTE. FAÇA ISSO MANUALMENTE, DEIXANDO-AS NA PARTE SUPERIOR DA FOLHA. OBSERVE QUE DEVE HAVER UM ESPAÇO (para inclusão futura das ferramentas) ENTRE ELAS E ENTRE A SEGUNDA VISTA E A LATERAL DIREITA DA FOLHA. DEPOIS DISSO: SELECIONE UMA DAS VISTAS. CLIQUE COM O BOTÃO DIREITO DO MOUSE E MARQUE A OPÇÃO "CRIAR ALINHAMENTO". MOVIMENTE O MOUSE PARA A OUTRA VISTA PARA A CRIAÇÃO DE UM ALINHAMENTO HORIZONTAL. [PASSO 5] Planejando a 1ª Fixação SELECIONE A VISTA À ESQUERDA, A QUAL SERÁ UTILIZADA NA PRIMEIRA FIXAÇÃO. APÓS CLICAR COM O BOTÃO DIREITO DO MOUSE, MARQUE A **OPÇÃO "CONVERTER** EM VISTA 2D"

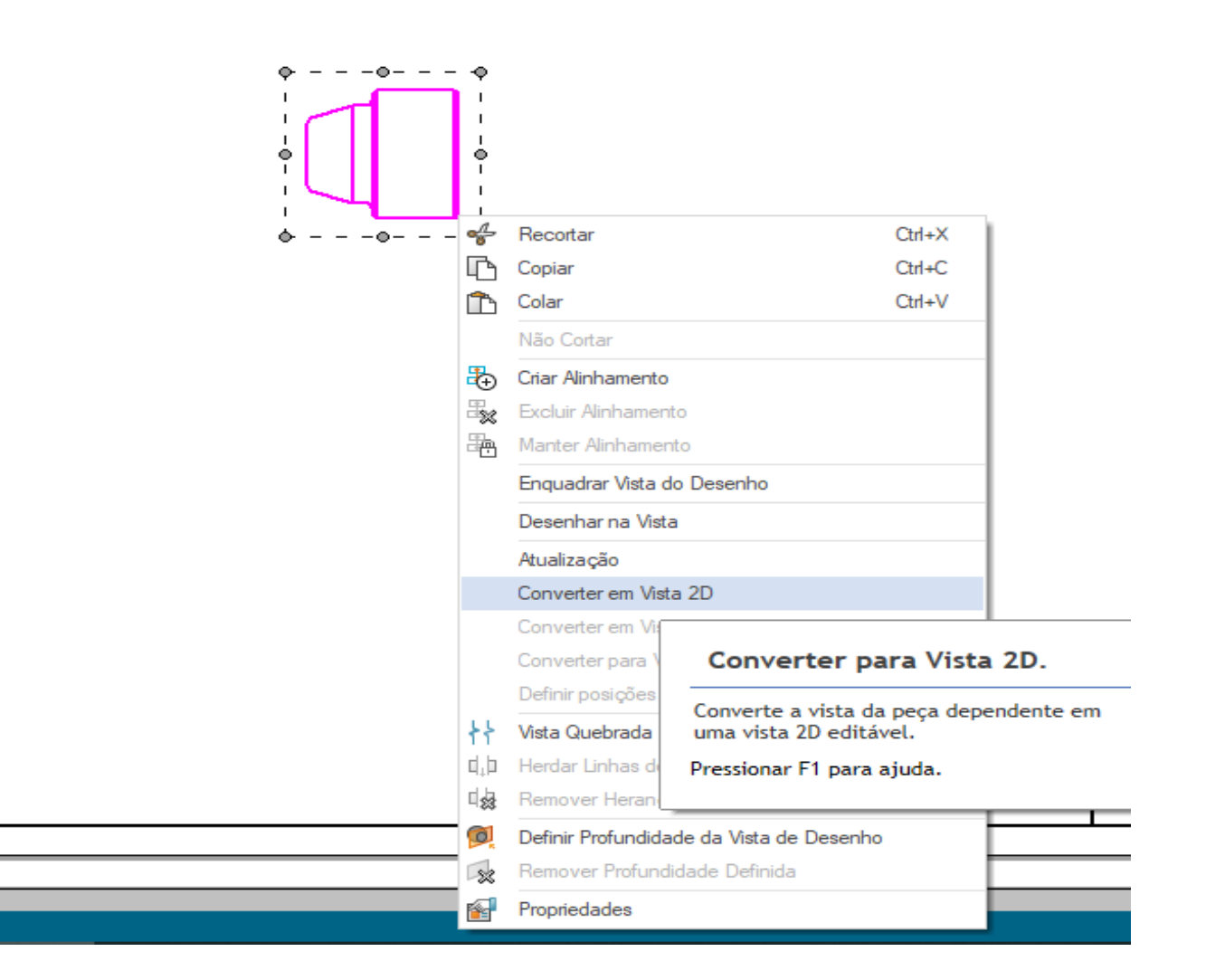

AINDA COM A VISTA SELECIONADA, CLIQUE NOVAMENTE COM O BOTÃO DIREITO DO MOUSE, SELECIONE A OPÇÃO "DESENHAR NA VISTA". UMA OUTRA TELA SERÁ ABERTA PARA QUE A INCLUSÃO/MODIFICAÇÃO DE ELEMENTOS POSSA SER FEITA.

|   | - •<br>- · · |                    |                                 |
|---|--------------|--------------------|---------------------------------|
| • | ÷            | Recortar           | Ctrl+X                          |
|   | ß            | Copiar             | Ctrl+C                          |
|   | $\square$    | Colar              | Ctrl+V                          |
|   |              | Não Cortar         |                                 |
|   | ₽.           | Criar Alinhamento  |                                 |
|   |              | Excluir Alinhament | to                              |
|   |              | Manter Alinhamen   | to                              |
|   |              | Enquadrar Vista d  | o Desenho                       |
|   |              | Desenhar na Vista  | 3                               |
|   | łł           | Vista Quebrada     |                                 |
|   | d't þ        | Herdar Linhas de   | Desenho na Vista                |
|   | ₫\$\$        | Remover Associa    | Abre a vista selecionada para a |
|   | 1            | Propriedades       | adição de geometria.            |
|   | _            |                    | Pressionar F1 para ajuda.       |
|   |              |                    |                                 |

 $\odot$ 

[PASSO 6] adicionando os elementos necessários à primeira fixação COM A ABA "INÍCIO" ATIVADA, FIXE ALGUMAS LINHAS DO DESENHO **ORIGINAL PARA FACILITAR A** COTAGEM. PARA ISSO UTILIZE O RECURSO DE BLOQUEIO (cadeado na barra de ferramentas). MARQUE APENAS AS LINHAS QUE SERÃO UTILIZADAS COMO **REFERÊNCIAS NA** COTAGEM. VIDE EXEMPLO NA FIGURA

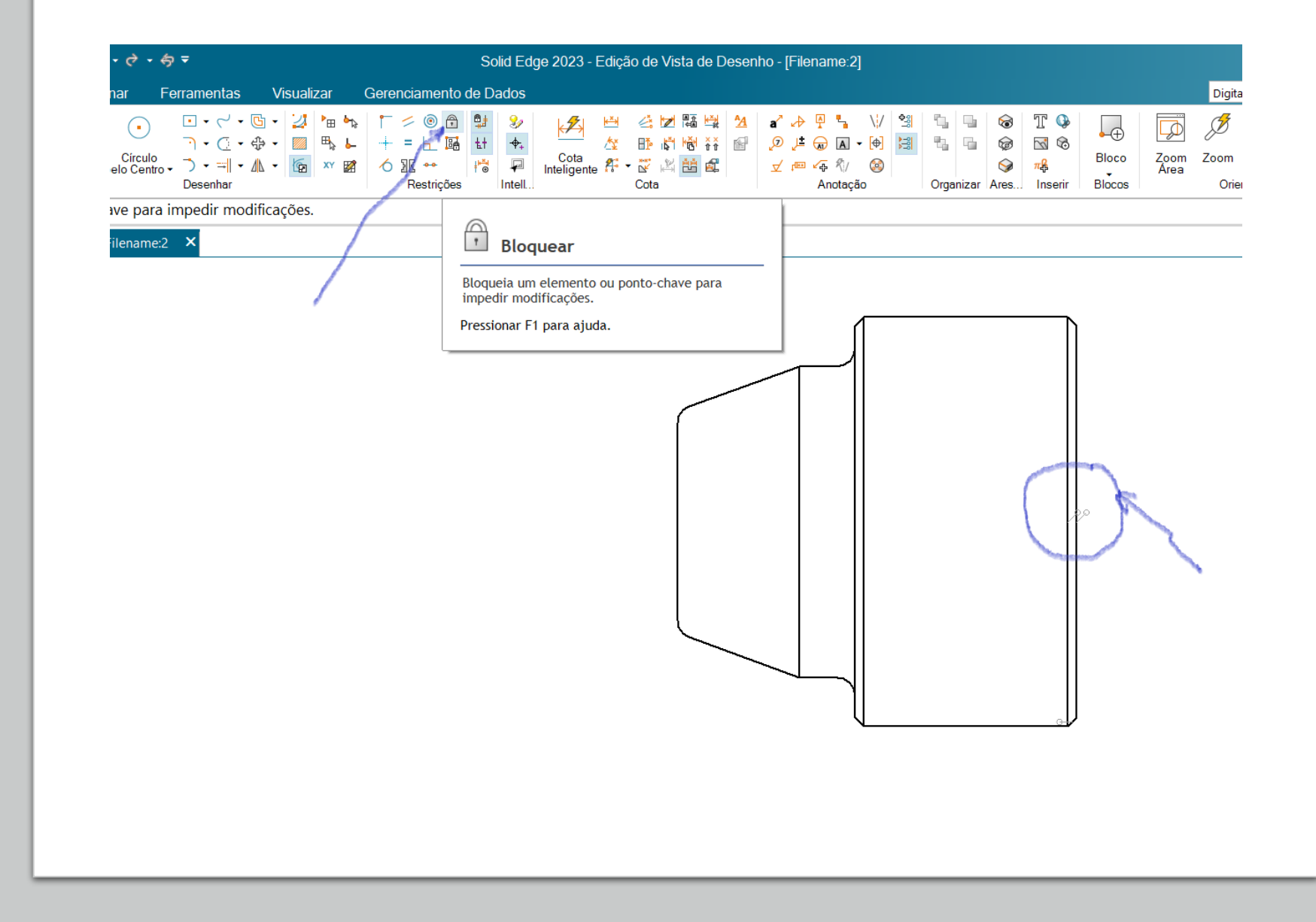

DESENHE UMA LINHA HORIZONTAL PASSANDO PELO CENTRO DA PEÇA. PARA **DESENHAR ELEMENTOS** GEOMÉTRICOS, BASTA SELECIONÁ-LOS NO MENU, CLICAR COM O BOTÃO ESQUERDO DO MOUSE NO PONTO INICIAL E DEPOIS NO PONTO FINAL. PARA INCIAR EM OUTRO PONTO BASTA CLICAR COM O BOTÃO DIRFITO, PARA CANCELAR O ELEMENTO SELECIONADO APERTE A TECLA ESC. DEPOIS DE DESENHAR A LINHA, MUDE O SEU TIPO "TRAÇO-PONTO". ESSA LINHA SFRÁ UTILIZADA COMO "I INHA DE SIMETRIA".

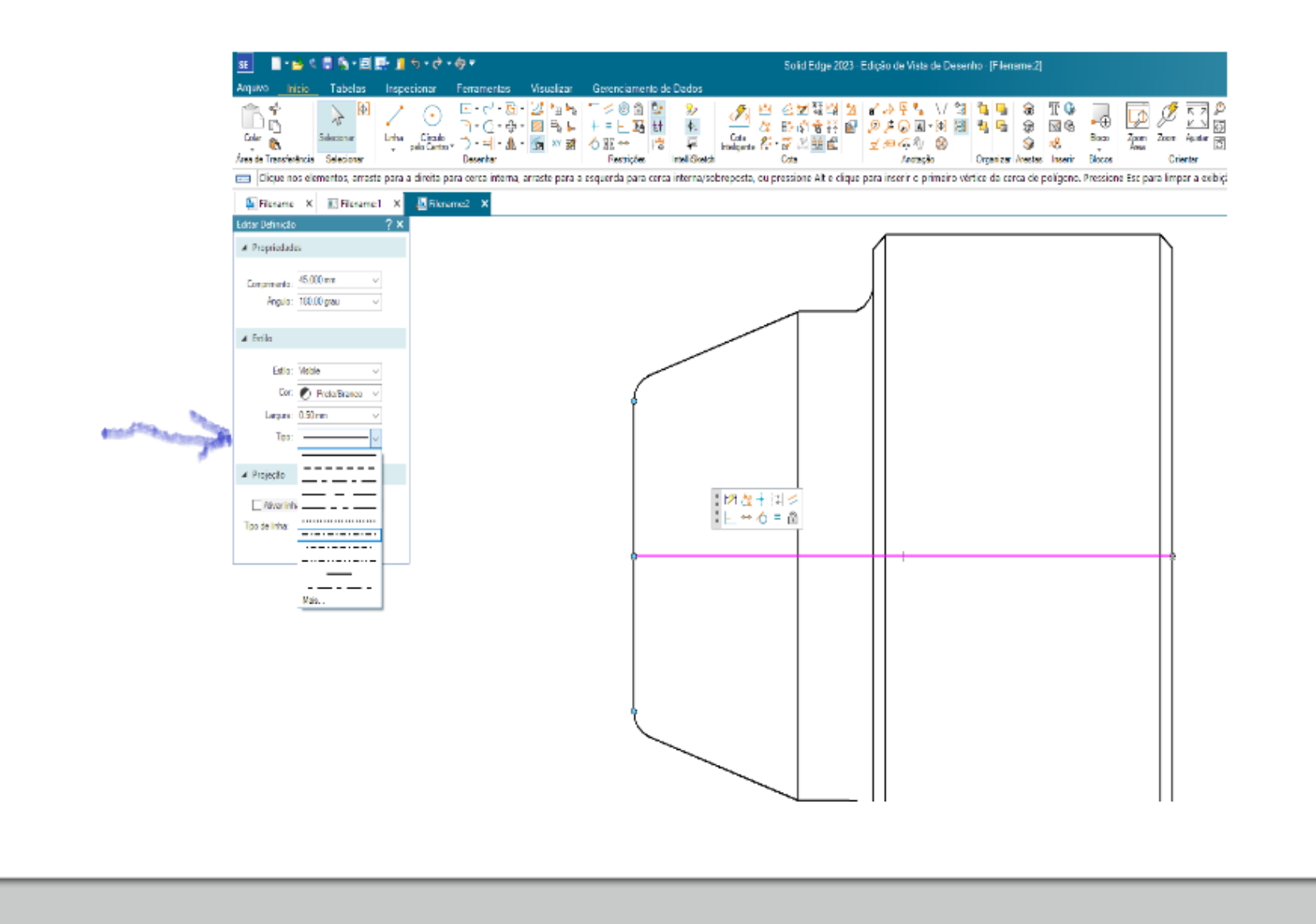

DESENHE UM RETÂNGULO (opção retângulo por 2 pontos)

EM VOLTA DA PEÇA. EM SEGUIDA ESTABELEÇA UMA RELAÇÃO DE SIMETRIA, UTILIZANDO O RECURSO "SIMÉTRICO", ENTRE A LINHA DE CENTRO E AS DUAS LINHAS HORIZONTAIS DO RETÂNGULO DESENHADO. ESSE RETÂNGULO SERÁ UTILIZADO PARA REPRESENTAR O MATERIAL BRUTO.

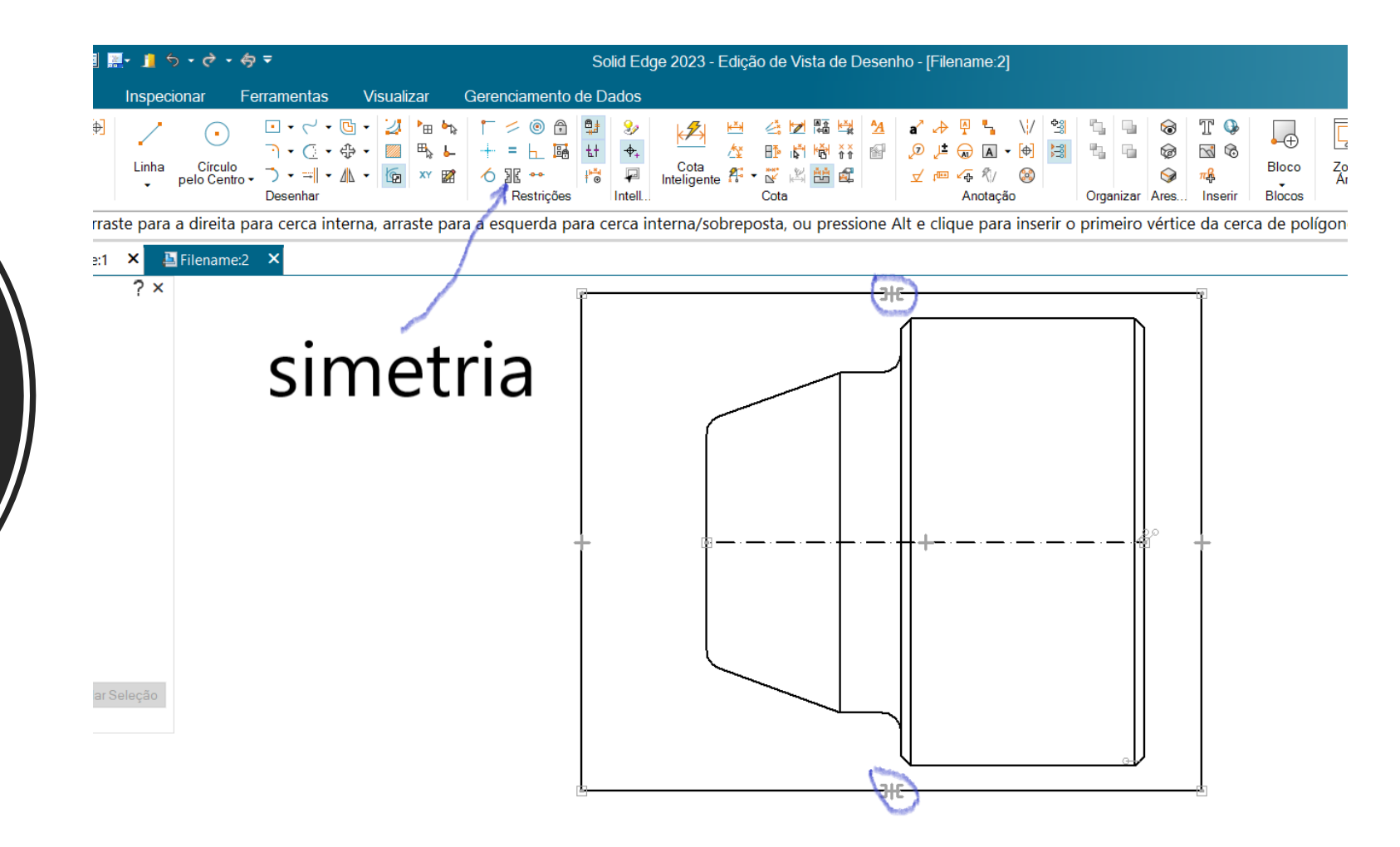

COTE E POSICIONE O RETÂNGULO EM RELAÇÃO À PEÇA PARA INDICAR OS VALORES DE SOBREMATERIAL, UTILIZE **OS RECURSOS PARA** COTAGEM DISPONÍVEIS CONFORME MOSTRADO NA FIGURA . O RECURSO "diâmetro simétrico" DEVE SER UTILIZADO PARA INDICAÇÃO DOS DIÂMETROS, POIS ELE INSERE AUTOMATICAMENTE O SÍMOBOLO Ø. AS COTAS DE COMPRIMENTO PODEM SER FEITAS COM O RECURSO "cota inteligente".

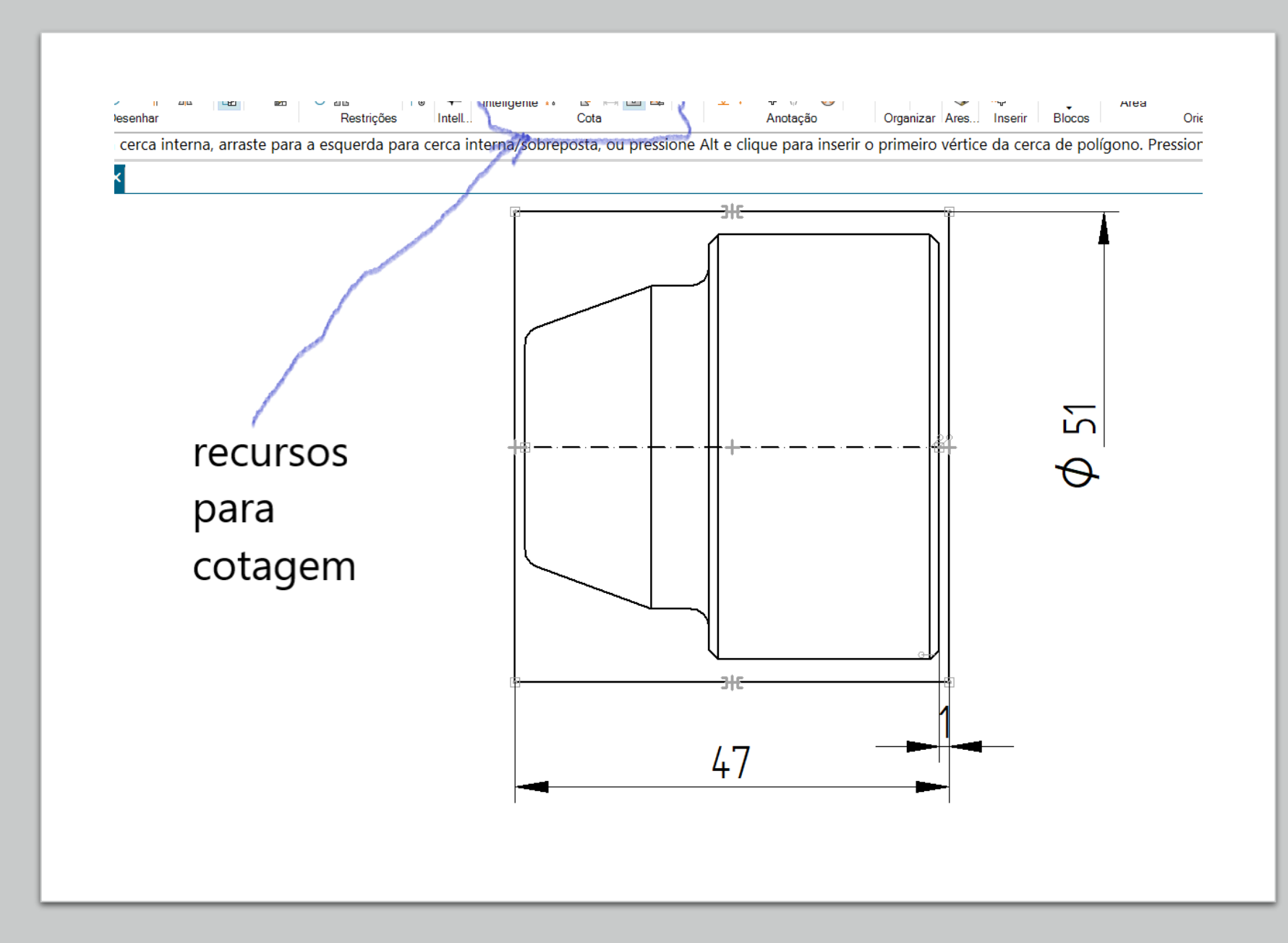

AGORA REMOVA LINHAS DA PEÇA, DEIXANDO APENAS AQUELAS QUE REPRESENTARÃO AS SUPERFÍCIES USINADAS APÓS A 1ª FIXAÇÃO. OBSERVE QUE A COTA DE 28MM FOI INSERIDA PARA DEFINIR O COMPRIMENTO DO CORPO CILÍNDRICO APÓS O TORNEAMENTO. ESSE VALOR É ARBITRÁRIO, MAS GARANTE QUE O CILINDRO FICARÁ PRONTO NESTA FIXAÇÃO. PARA UNIR AS LINHAS HORIZONTAIS À NOVA LINHA VERTICAL (cota de 28) UTILIZE O RECURSO "estender para a mais próxima".

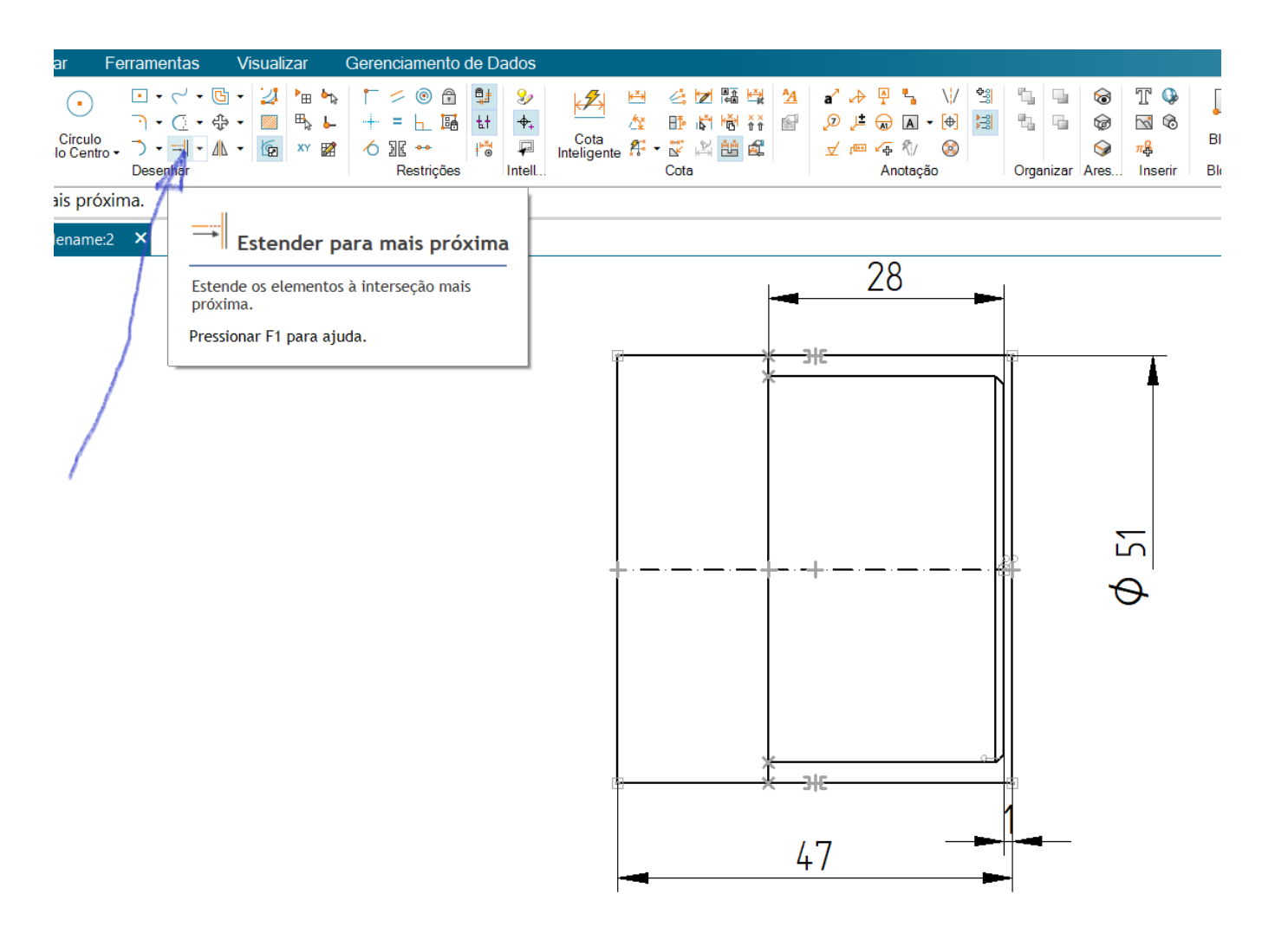

EM SEGUIDA VAMOS INCLUIR A FIXAÇÃO E O SISTEMA DE COORDENADAS. A FIXAÇÃO SERÁ **REPRESENTADA ESQUEMATICAMENTE, POIS** NÃO É NECESSÁRIO FAZER UM DESENHO DETALHADO DA PLACA E SUAS CASTANHAS. O SISTEMA DE COORDENADAS SERÁ INDICADO POR UM CÍRCULO TRIGONOMÉTRICO. VIDE FIGURA ABAIXO. OBSERVE QUE O CENTRO DO CÍRCULO DEVE FICAR NA FACE ACABADA DA PEÇA E NÃO NO BRUTO. PARA DEFINIR OS QUADRANTES, DESENHE AS LINHAS FALTANTES F O RECURSO "APARAR" PARA ELIMINAR AS LINHAS INDESEJADAS. OBSERVE TAMBÉM QUE A COTA DE 35MM QUE DETERMINA O BALANÇO DA PEÇA EM RELAÇÃO À FIXAÇÃO FOI DEFINIDA COMO "COTA GUIADA". PARA FAZER A ALTERAÇÃO DE UMA COTA GUIA (QUE PROVOCA O DIMENSIONAMENTO DA PEÇA) EM UMA COTA GUIADA (APENAS PARA VISUALIZAÇÃO) BASTA CLICAR NO CADEADO AO LADO DA CAIXA DE EDIÇÃO DAS COTAS.

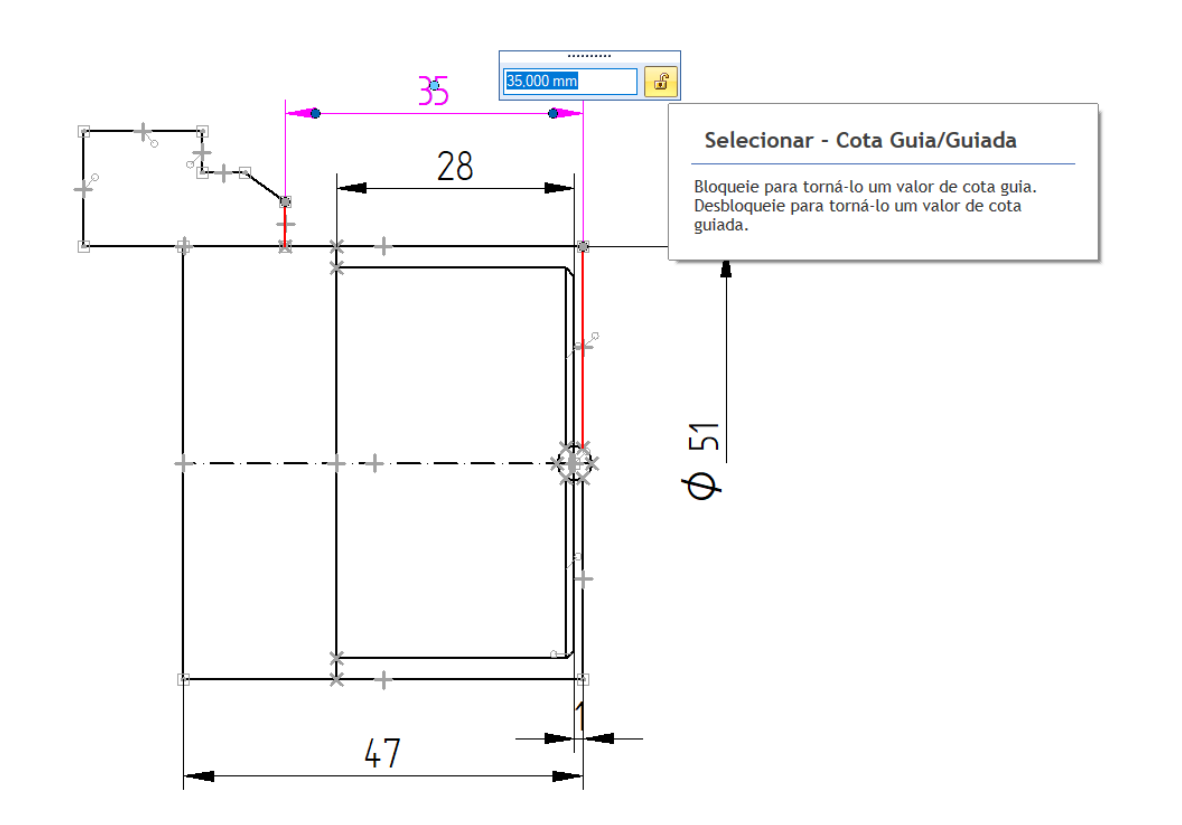

A INCLUSÃO DE REFERENCIAIS GEOMÉTRICOS DEVE SER REALIZADA PARA FACILITAR A DESCRIÇÃO DAS OPERAÇÕES DE USINAGEM, O QUE SERÁ FEITO A POSTERIORI. PARA INCLUÍ-LOS UTILIZE O RECURSO **"quadro de dados"** COMO MOSTRADO NA FIGURA A SEGUIR. PARA INCLUSÃO DE NOVOS REFERENCIAIS BASTA MUDAR A LETRA E CLICAR NA ARESTA DESEJADA.

| SE 📄 - 🚔 🔍 🛢 🎭 - 🗐 🖳 - 🧃 🗧                                               | o • ở • <del>ộ</del> <del>-</del>                                                                                                    | Solid Edge 2023 - Edição de Vista de Desenho - [Filename:                                                                                                    | 2]                                                                    |
|--------------------------------------------------------------------------|----------------------------------------------------------------------------------------------------|----------------------------------------------------------------------------------------------------|-----------------------------------------------------------------------|
| Arquivo <u>Início</u> Tabelas Inspeci                                    | ionar Ferramentas Visualizar                                                                                                    | Gerenciamento de Dados                                                                                                    |                                                                       |
| Colar & Selecionar Selecionar Cria uma Quadro de Dados                   | $\begin{array}{c c} & \hline & & \hline & & \hline & & \hline & & & \hline & & & \hline & & & \hline & & & & \hline & & & & \hline & & & & \hline & & & & \hline & & & & \hline & & & & & \hline & & & & & \hline & & & & & \hline & & & & & & \hline & & & & & & \hline & & & & & & \hline & & & & & & \hline & & & & & & \hline & & & & & & & \hline & & & & & & & \hline & & & & & & & \hline & & & & & & & \hline & & & & & & & \hline & & & & & & & & \hline & & & & & & & & \hline & & & & & & & \hline & & & & & & & \hline & & & & & & & & \hline & & & & & & & & \hline & & & & & & & & \hline & & & & & & & \hline & & & & & & & & \hline & & & & & & & & \hline & & & & & & & & \hline & & & & & & & & \hline & & & & & & & & \hline & & & & & & & \hline & & & & & & \hline & & & & & & & \hline & & & & & & & \hline & & & & & & & \hline & & & & & & & \hline & & & & & & & \hline & & & & & & & \hline & & & & & & & \hline & & & & & & \hline & & & & & & & \hline & & & & & & & \hline & & & & & & \hline & & & & & & \hline & & & & & & \hline & & & & & & \hline & & & & & & \hline & & & & & & \hline & & & & & & & \hline & & & & & & \hline & & & & & & \hline & & & & & & \hline & & & & & & \hline & & & & & & \hline & & & & & & & \hline & & & & & & & \hline & & & & & & \hline & & & & & & \hline & & & & & & \hline & & & & & & \hline & & & & & & \hline & & & & & & \hline & & & & & & \hline & & & & & & \hline & & & & & & \hline & & & & & & \hline & & & & & & \hline & & & & & & & \hline & & & & & & & \hline & & & & & & \hline & & & & & & \hline & & & & & & \hline & & & & & & \hline & & & & & & \hline & & & & & & \hline & & & & & & & \hline & & & & & & & \hline & & & & & & & \hline & & & & & & \hline & & &  & $ | ← ○ ○ ○ □ □ □ ↓ ↓             ← ○ □ □ □ ↓ ↓             ← ○ □ □ □ ↓ ↓             ← ○ □ □ ↓ ↓             ← ○ □ □ ↓ ↓             ← ○ □ □ ↓ ↓             ← ○ □ □ ↓ ↓             ← ○ □ □ ↓ ↓             ← ○ □ □ ↓ ↓             ← ○ □ □ ↓ ↓             ← ○ □ ↓ □ □ □ ↓             ← ○ □ ↓ □ □ ↓             ← ○ □ ↓ □ □ ↓             ← ○ □ ↓ □ □ ↓             ← ○ □ ↓ □ □ ↓             ← ○ □ ↓ □ □ ↓             ← ○ □ ↓             ← ○ □ ↓             ← ○ □ ↓ □ □ ↓             ← ○ □ ↓             ← ○ □ ↓             ← ○ □ ↓             ← ○ □ ↓             ← ○ □ ↓             ← ○ □ ↓             ← ○ □ ↓             ← ○ □ ↓             ← ○ □ ↓             ← ○ □ ↓             ← ○ □ ↓             ← ○ □ ↓             ← ○ □ ↓             ← ○ □ ↓             ← ○ □ ↓             ← ○ □ ↓             ← ○ □ ↓             ← ○ □ ↓             ← ○ □ ↓             ← ○ □ ↓             ← ○ □ ↓             ← ○ □ ↓             ← ○ □ ↓             ← ○ □ ↓             ← ○ □ ↓             ← ○ □ ↓             ← ○ □ ↓             ← ○ □ ↓             ← ○ □ ↓             ← ○ □ ↓             ← ○ □ ↓             ← ○ □ ↓             ← ○ □ ↓             ← ○ □ ↓             ← ○ □ ↓             ← ○ □ ↓             ← ○ □ ↓             ← ○ □ ↓             ← ○ □ ↓             ← ○ □ ↓             ← ○ □ ↓             ← ○ □ ↓             ← ○ □ ↓             ← ○ □ ↓             ← ○ □ ↓             ← ○ □ ↓             ← ○ □ ↓             ← □ ↓             ← □ ↓ | V 3 3 6 T ↓<br>• ⊕ 3 6 G 0 Bloco<br>Gão Organizar Ares Inserir Blocos |
|                                                                          |                                                                                                    | A                                                                                                    |                                                                       |
| Filename X Filename:1 X     Quadro de Dados ? X     Formatar     SO (mm) | Filename:2 ×                                                                                                    | Cri.<br>Pre                                                                                                    | a uma Quadro de Dados.<br>ssionar F1 para ajuda.                      |
| Escala do texto: 1.00 V<br>Propriedades                                  |                                                                                                    |                                                                                                    |                                                                       |
| ▲ Texto                                                                  |                                                                                                    |                                                                                                    |                                                                       |
| Texto: D AA                                                              |                                                                                                    |                                                                                                    | φ 21                                                                  |

PARA FINALIZAR ESTA ETAPA (PASSO 6) PODEMOS COLORIR A CASTANHA, O CÍRCULO TRIGONOMÉTRICO E O SOBREMATERIAL. ISTO É OPCIONAL. FAÇA SOMENTE SE JULGAR QUE MELHORA A VISUALIZAÇÃO. AS CORES VERMELHO E AZUL FORAM ESCOLHIDAS PARA PREENCHER, RESPECTIVAMENTE, O SEGUNDO E QUARTO QUADRANTE DO CÍRCULO TRIGONOMÉTRICO, POIS SÃO AS CORES PADRÃO UTILIZADAS NOS SISTEMAS GRÁFICOS PARA INDICAÇÃO DOS EIXOS X E Z POSITIVOS. O PREENCHIMENTO DAS ÁREAS É FEITO COM O RECURSO "preencher". ESSE RECURSO É UTILIZADO PARA CRIAÇÃO DE ÁREAS HACHURADAS. PARA CRIAR O EFEITO DE PREENCHIMENTO SELECIONE A MESMA COR TANTO PARA A "cor padrão" COMO PARA "cor do fundo". O TÍTULO "Castanhas duras" FOI ADICIONADO

UTILIZANDO O RECURSO **ODSERVAÇÃO**". VIDE RESULIADO NA FIGURA ABAIXO.

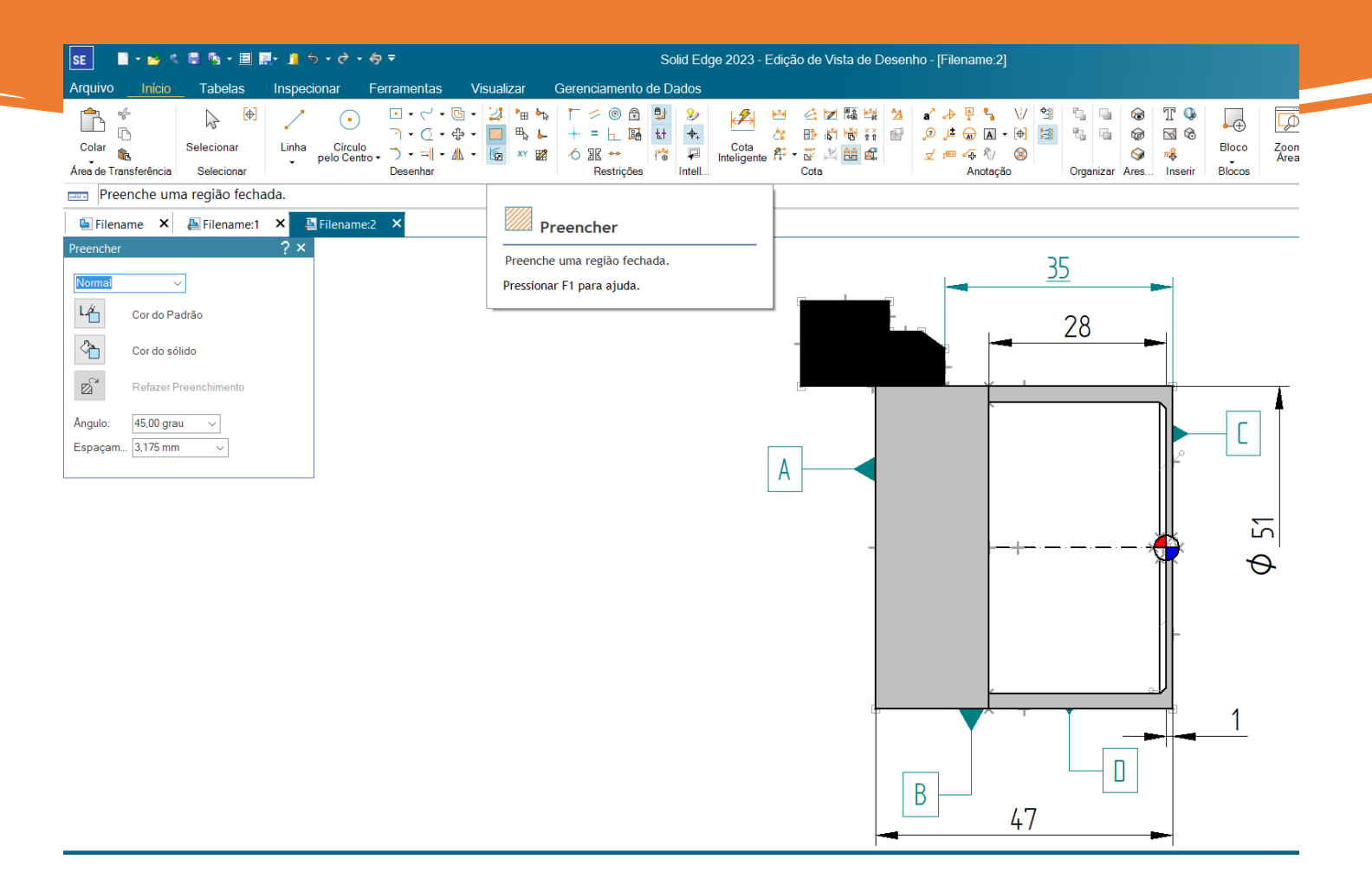

APÓS A CONCLUSÃO DO PASSO 6, CLIQUE EM **"fechar desenhar na vista"** PARA VOLTAR À FOLHA ORIGINAL.

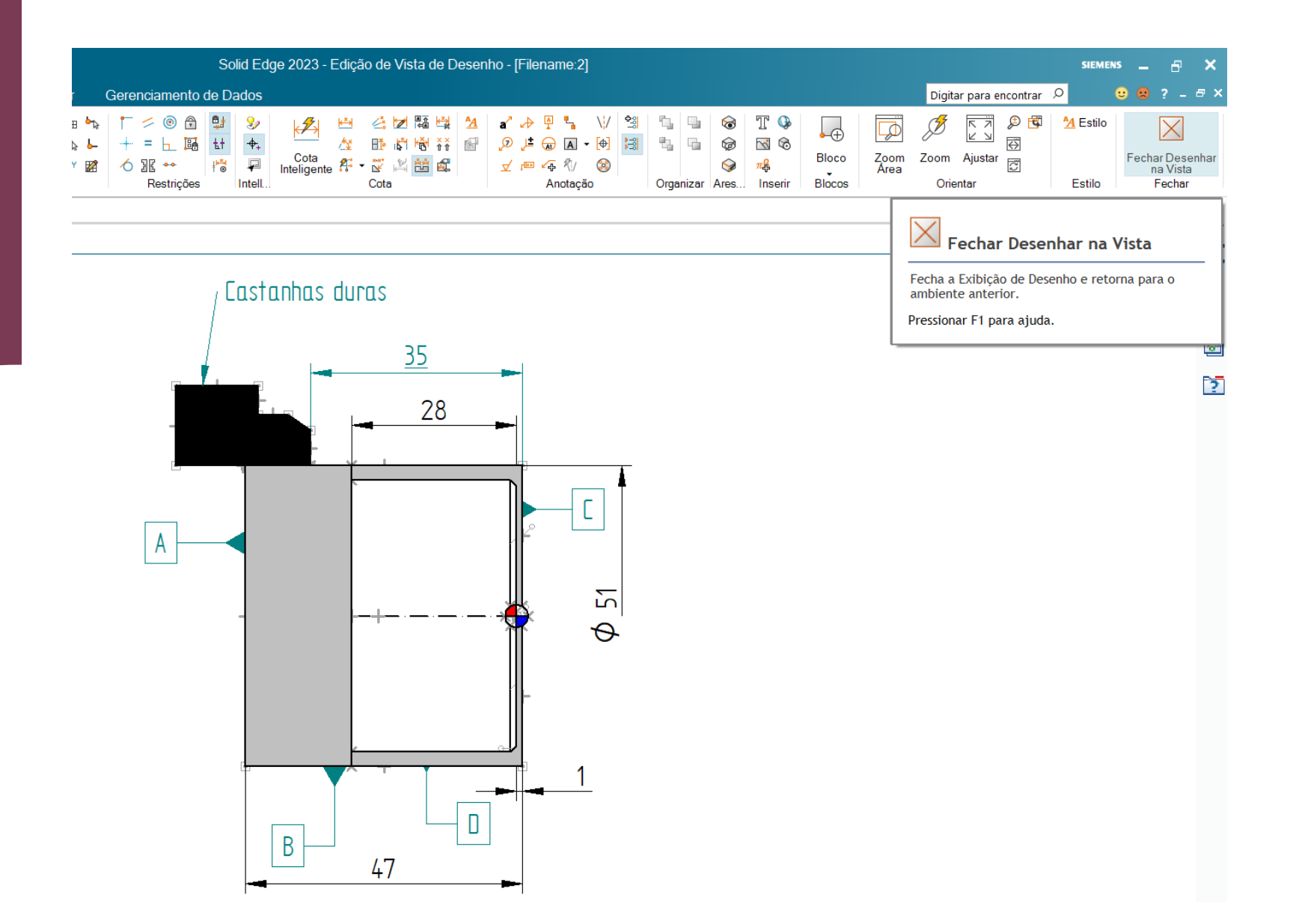

#### [PASSO 7] adicionando as ferramentas de corte

OS DESENHOS (MODELOS 3D) PODEM SER ENCONTRADOS NOS WEBSITES DOS FABRICANTES DE FERRAMENTAS PARA USINAGEM. ESSES MODELOS GERALMENTE SÃO FORNECIDOS EM STEP (**STandard for the Exchange of Product model data**) QUE É UM FORMATO CAD ABERTO E PÚBLICO. AS INSTRUÇÕES PARA SELEÇÃO DAS FERRAMENTAS SERÃO DADAS NA AULA SOBRE ESSE ASSUNTO.

APÓS BAIXAR OS MODELOS, ABRA-OS NO SOLID EDGE E GRAVE-OS NO FORMATO ".par". DEPOIS, SEGUINDO O **PASSO 5**, CONVERTA-OS NA VISTA ORTOGRÁFICA (apenas uma) APROPRIADA A ESTE TRABALHO. NÃO É NECESSÁRIO ADICIONAR COTAS ÀS FERRAMENTAS. ADICIONE APENAS A ORIGEM DO SISTEMA DE COORDENADAS (indicado por duas linhas perpendiculares tangentes ao arco de círculo da ponta da pastilha). CASO NECESSÁRIO ENCURTE O COMPRIMENTO DOS CABOS. APÓS AS MODIFICAÇÕES NECESSÁRIAS, AS VISTAS 2D PODERÃO SER COPIADAS E TRANSFERIDAS PARA A FOLHA DE PROCESSO, TAL COMO ILUSTRADO NA FIGURA.

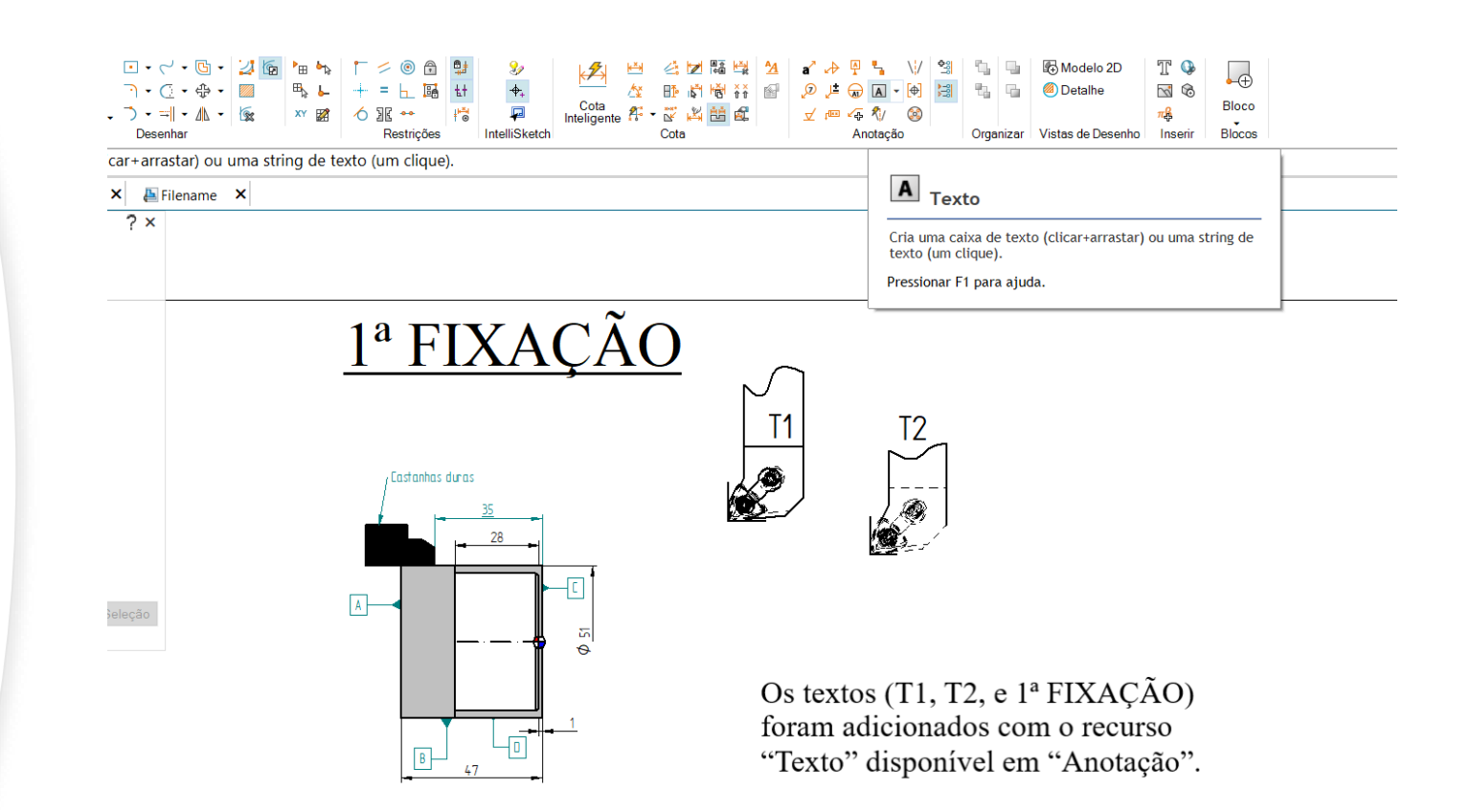

#### [PASSO 8] <u>2ª fixação</u>

A SEGUNDA FIXAÇÃO DEVE SER REALIZADA SEGUINDO OS PASSOS 5 A 7. AS DIFERENÇAS OCORRERÃO NO TIPO DE CASTANHA (agora castanhas moles com batente para encostar a peça); NAS DIMENSÕES DO BRUTO (atualizado após a usinagem realizada na primeira fixação); E, CASO NECESSÁRIO, NO TIPO E QUANTIDADE DE FERRAMENTAS. A VERSÃO FINAL DA 2ª FIXAÇÃO É MOSTRADA NA FIGURA.

# <u>2<sup>a</sup> FIXAÇÃO</u>

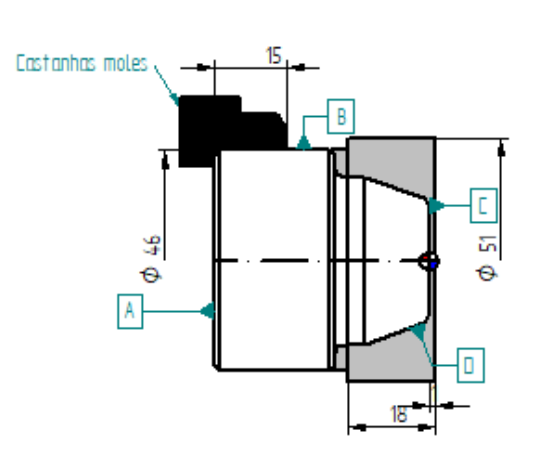

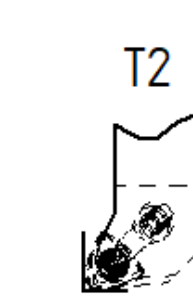

#### [PASSO 9] Preparação e inserção das tabelas

PARA A FINALIZAÇÃO DA FOLHA DE PROCESSO, FAZ-SE NECESSÁRIA A INCLUSÃO DE TRÊS TABELAS. A PRIMEIRA CONTERÁ A DESCRIÇÃO DAS OPERAÇÕES, DAS CONDIÇÕES DE CORTE E OS PRINCIPAIS TEMPOS POR OPERAÇÃO. A SEGUNDA SERÁ UTILIZADA PARA INFORMAR OS DADOS PARA A MONTAGEM E CADASTRO DAS FERRAMENTAS DE CORTE NO TORNO. A TERCEIRA TABELA TRARÁ INFORMAÇÕES SOBRE A MÁQUINA, PLANEJADOR, DATA, MATERIAL DA PEÇA ETC.

| ESPECIFICAÇÃO DAS FERRAMENTAS |                  |             |                      |                |                |                |  |  |  |
|-------------------------------|------------------|-------------|----------------------|----------------|----------------|----------------|--|--|--|
| POSIÇÃO                       | PORTA-FERRAMENTA | PASTILHA    | MATERIAL DA PASTILHA | κ <sub>r</sub> | 8 <sub>r</sub> | r <sub>e</sub> |  |  |  |
| 1                             | MWLNL 2020 K06   | WNMG 060408 | Metal duro revestido | 95             | 80             | 0.8            |  |  |  |
| 2                             | MWLNR 2020 K06   | WNMG 060404 | Metal duro revestido | 95             | 80             | 0.4            |  |  |  |

| FERRAMENTA | Nº OPR. | DESCRIÇÃO DA OPERAÇÃO                    | Vc(m/min | f(mm/v) | ap(mm) - max | ts(min) | ta(min) | tft(min) | tc(min) |
|------------|---------|------------------------------------------|----------|---------|--------------|---------|---------|----------|---------|
|            | 10      | 1º FIXAÇÃO - fixar por B                 | ***      | ***     | ***          | 0.5     | ***     | ***      | ***     |
| т1         | 20      | Facear C e desbastar D                   | 125      | 0.25    | 2            | ***     | 0.03    | 1.5      | 0.8     |
| т2         | 30      | Acabar D                                 | 175      | 0.15    | 1            | ***     | 0.03    | 1.8      | 0.9     |
|            | 40      | retirar a peça                           | ***      | ***     | ***          | 0.5     | ***     | ***      | ***     |
|            |         |                                          |          |         |              |         |         |          |         |
|            | 10      | 2º FIXAÇÃO - encostar em A e fixar por B | ***      | ***     | ***          | 0.5     | ***     | ***      | ***     |
| Т1         | 20      | Facear C e desbastar D                   | 125      | 0.25    | 2            | ***     | 0.03    | 1.5      | 0.8     |
| т2         | 30      | Acabar D                                 | 175      | 0.15    | 1            | ***     | 0.03    | 1.8      | 0.9     |
|            | 40      | retirar a peça                           | ***      | ***     | ***          | 0.5     | ***     | ***      | ***     |

| PLANO DE USINAGEM          |                     |                     |             |  |  |  |  |
|----------------------------|---------------------|---------------------|-------------|--|--|--|--|
| Engenheiro(a) Responsável: | XXXYYY              | Nº da peça:         | UFPR-001    |  |  |  |  |
| Data:                      | 05/05/2023          | Fluido de corte:    | elmusão 10% |  |  |  |  |
| Máquina:                   | Torno Mazak QTN 100 | Pressão de Fixação: | 1.5 mPa     |  |  |  |  |
| Material da peça:          | ABNT 1045           | Nº do programa CN:  | LAB-001     |  |  |  |  |

O SOLID EDGE POSSUI RECURSOS PARA CRIAÇÃO E EDIÇÃO DE TABELAS. ENTRETANTO, OS APLICATIVOS MS-EXCEL E OPENOFFICE PODEM SER MAIS VANTAJOSOS, PRINCIPALMENTE NO CASO DA PRIMEIRA TABELA, A QUAL SERÁ UTILIZADA POSTERIORMENTE PARA O CÁLCULO DO TEMPO E DO CUSTO DA USINAGEM. DESSA FORMA, RECOMENDA-SE O USO DE UM DESSES EDITORES PARA A CRIAÇÃO DAS TABELAS. APÓS SUAS FINALIZAÇÕES, AS TABELAS SERÃO TRANSFERIDAS (COPIAR/COLAR) PARA A FOLHA DE PROCESSO, TAL COMO ILUSTRADO NA FIGURA.

|                                                                                                    | уганта ттэрескот                                            |                                                                                                    |                                                                                                    | luos                                                                                                    |                                                                                                    |                                                                                                    | Digita                                                                    |
|----------------------------------------------------------------------------------------------------|-------------------------------------------------------------|----------------------------------------------------------------------------------------------------|----------------------------------------------------------------------------------------------------|----------------------------------------------------------------------------------------------------|----------------------------------------------------------------------------------------------------|----------------------------------------------------------------------------------------------------|---------------------------------------------------------------------------|
| Selecionar<br>an Selecionar<br>que nos elementos, arraste para<br>name ×                                                                                          | Assistente Atualizar<br>de Vistas<br>a a direita para cerca | Auxiliar<br>● Detalhe<br>Pincipal } Ouebrada<br>istas de Desenho<br>a interna, arraste para a esque                                                                                                    | Corte<br>eção Quebrada<br>Peças • de Fr<br>rda para cerca interna/sobr                                                                                                    | ala Tabela de<br>Tabelas<br>Tabelas<br>reposta, ou pressione Alt e                                                                                                    | · Cique para inserir o prime                                                                                                    | ■ シーワ キューソノ 全当 成<br>の 建 金 瓦 - 仲 当 成<br>文 戸 な 代 谷<br>Anotação<br>Text                                     | Atualizar Todos<br>Converter Todo:<br>to de Propriedade<br>tono. Pression |
| rr ? ×<br>Selecionar Opções<br>recional ~<br>De Cima Para Baixo<br>De Baixo Para Cima<br>Seleção Dinâmica<br>Cerca Retangular<br>Cerca de Polígonos<br>Voltar [v] |                                                             | lª FIXAÇÃO                                                                                                    |                                                                                                    |                                                                                                    | 2ª FIX                                                                                                    |                                                                                                    |                                                                           |
| Avançar (n)                                                                                                    | ,                                                           | ESPE           POSIÇÃO         PORTA-FERRAMENTA           1 MIVULI 2020 KOB         VIVIMO           2 MIVULI 2020 KOB         VIVIMO           2 MIVULI 2020 KOB         VIVIMO           1 III VILIA 2020 KOB         VIVIMO           1 III VILIA 2020 KOB         VIVIMO | IFCACAD DAS FERBANENTAS           IFCACAD DAS FERBANENTAS           MATERIAL DA PASTILINA         Kr           D00200 Metal Juan revertido         9           D00200 Metal Juan revertido         9           D00200 Metal Juan revertido         9           D00200 Metal Juan revertido         9           D00200 Metal Juan revertido         9           D00200 Metal Juan revertido         9           D00200 Metal Juan revertido         9           AOPESDAÇÃO         Vetim/minif(tr           Nome         1225           errecotar em A e fixar por B         •••           125         125           errecotar em A e fixar por B         •••           125         125           errecotar em A e fixar por B         ••• | Err         Fg           00         0.5           m/V         aprimit           0.25         2           0.35         1           0.35         0.1           0.35         0.3           0.35         0.3           0.35         0.3           0.35         0.3           0.35         0.3           0.35         0.3           0.35         0.3           0.35         0.3 | trium(n)         trim(n)           ••••         •••           03         1.5         0.8           03         1.5         0.8           03         1.5         0.8           03         1.5         0.8           03         1.5         0.8           03         1.5         0.8           03         1.8         0.9           ••••         •••         0.8           03         •••         •••           03         •••         •••           04         #***         Weight and minimized with a server. | PLAD DI USNIGM<br>Itojoslavi<br>Stom Musia (11) 50 Pasila delanda<br>Ustre col<br>Ustre col<br>Ustre col | strualo 10%<br>8: 13 mPs<br>N: 140 001                                    |

 SE JULGAR NECESSÁRIO, REDUZA O TAMANHO DA FOLHA. PARA ISSO, BASTA CLICAR COM O BOTÃO DIREITO DO MOUSE SOBRE "FOLHA DE PROCESSOS" E SELECIONAR "Configurar Página".
 OBSERVE QUE O NOME DA FOLHA TAMBÉM PODE SER ALTERADO, UTILIZANDO A OPÇÃO "Renomear".